# Manual > Engage/ Disengage GST Practitioner

Engage a GST Practitioner Disengage a GST Practitioner

## I want to engage a GST Practitioner. How do I do that?

Perform the following steps to engage a GST Practitioner:

- 1. As a Taxpayer, visit the URL: https://www.gst.gov.in, and login to the GST Portal with your user-ID and password.
- 2. Click Services > User Services > Engage / Disengage GST Practitioner (GSTP) option.

| 📓 Goods          | s and       | Servic        | es Tax      |              |         |         |              |   |                                  | 占 GST Training 🗸 |
|------------------|-------------|---------------|-------------|--------------|---------|---------|--------------|---|----------------------------------|------------------|
| Dashboard        | Services 🗸  | GST La        | w Search    | Taxpayer 🗸   | Hel     | р 🕶     |              |   |                                  |                  |
| Registration     | Ledgers     | Returns       | Payments    | User Servic  | es      | Refu    | nds          |   |                                  |                  |
| My Saved Applic  | ations      |               |             | View/Down    | load C  | ertific | ates         |   |                                  |                  |
| View Notices and | l Orders    |               |             | View My Su   | Ibmissi | ons     |              |   |                                  |                  |
| Contacts         |             |               |             | Search HSN   | I / SAC | 2       |              |   |                                  |                  |
| Holiday List     |             |               |             | Feedback     |         |         |              |   |                                  |                  |
| Grievance / Com  | plaints     |               |             | Locate GST   | Practi  | tioner  | r (GSTP)     |   |                                  |                  |
| Engage / Diseng  | age GST Pra | actitioner (G | STP)        | Generate U   | ser Id  | for Ac  | dvance Rulin | g |                                  |                  |
|                  | RETURI      | N DASHBOA     | RD > C      | REATE CHALLA | N >     |         |              | C | heck Cash Bala                   | ance             |
|                  |             | VIEW NOTI     | CE(S) AND O | RDER(S) >    |         |         |              | L | iability ledger<br>Tredit ledger |                  |

3. Under the **Search By** section, select the **Enrolment Number or GSTP ID** and enter the same, which is basically the GST Practitioner's GSTIN, and click **Search**.

| Dashboard      | Services 👻       | Notifications & Circulars $-$  | Acts & Rules 🛨       | Search Taxpayer 🛨 |                              |  |
|----------------|------------------|--------------------------------|----------------------|-------------------|------------------------------|--|
| Dashboard > Se | rvices > User Se | ervices > Engage / Disengage G | ST Practitioner (GST | P)                |                              |  |
|                |                  |                                |                      |                   |                              |  |
|                |                  |                                |                      |                   |                              |  |
| Engage / I     | Disengage GS     | ST Practitioner (GSTP)         |                      |                   |                              |  |
|                |                  |                                |                      |                   | • indicates mandatory fields |  |
|                |                  |                                |                      |                   |                              |  |
| Search I       | Ву               |                                |                      |                   |                              |  |
| Enro           | lment Number /   | / GSTP ID Name & Addres        | S                    |                   |                              |  |
|                |                  |                                | -                    |                   |                              |  |
| Enrolmen       | t Number / GST   | ₽ ID•                          |                      | SEARCH            |                              |  |
| Enter E        | nrolment Numb    | er / GSTP ID                   |                      |                   |                              |  |
|                |                  |                                |                      |                   |                              |  |

4. Alternatively, you can search for a GST Practitioner by using the **Name and address** criteria also if you have that information, and click Search. The fields to be filled, are:

- GST Practitioner's Name (Optional)
- State (Mandatory)
- District (Optional)
- Pin Code (Optional)

| board > Services > User Services > Engag | e / Disengage GST Practitioner (GSTP) |          |                                                |
|------------------------------------------|---------------------------------------|----------|------------------------------------------------|
|                                          |                                       |          |                                                |
| Engago / Disongago GST Practitiono       |                                       |          |                                                |
|                                          | (051F)                                |          |                                                |
|                                          |                                       |          | <ul> <li>indicates mandatory fields</li> </ul> |
| Search By                                |                                       |          |                                                |
| Enrolment Number / GSTP ID               | Name & Address                        |          |                                                |
| ·                                        |                                       |          |                                                |
| Name                                     | State •                               | District |                                                |
| Enter Name of GST Practitioner           | Assam                                 | ▼ Select | v                                              |
| Pincode                                  |                                       |          |                                                |
| Enter Pincode                            |                                       |          |                                                |
|                                          |                                       |          |                                                |
|                                          |                                       |          | SEARCH                                         |

5. Based on either of the above input criteria, details of all GST Practitioners with Valid and active GSTP ID will be displayed on your screen.

| Search   | Ву                            |              |                               |               |                                                            |                  |                  |
|----------|-------------------------------|--------------|-------------------------------|---------------|------------------------------------------------------------|------------------|------------------|
| Enro     | olment Number / GSTI          | PID Name     | e & Address                   |               |                                                            |                  |                  |
| Enrolmer | nt Number / GSTP ID•          |              |                               |               | SEADCH                                                     |                  |                  |
| 121700   | 000008GP5                     |              |                               | ך 🏴           | SEARCH                                                     |                  |                  |
|          |                               |              |                               |               |                                                            |                  |                  |
| Search   | Result based on En            | rolment Numl | ber / GSTP ID : 12170         | 000000        | 3GP5                                                       |                  |                  |
|          |                               |              |                               |               |                                                            |                  |                  |
|          |                               |              |                               |               |                                                            |                  |                  |
| Select   | Name Of GSTP ‡                | Category ‡   | Enrolment Number<br>/ GSTP ID | Valid<br>Upto | Address                                                    | Mobile<br>Number | Email<br>Address |
|          | ANGAD<br>JASBIRSINGH<br>ARORA | GOPDB        | 12170000008GP5                |               | 12, 1, sdf, sdf, East Siang,<br>Arunachal Pradesh - 791102 |                  | dsfm@fdf.com     |
|          |                               |              |                               |               |                                                            |                  |                  |
|          |                               |              |                               |               |                                                            |                  | _                |
|          |                               |              |                               |               |                                                            |                  | ENGAGE           |
|          |                               |              |                               |               |                                                            |                  |                  |

Note: You can Sort / Filter the listed GST Practitioners on the basis of Category and the Name of GST Practitioner.

6. Select the desired GST Practitioner and click the **ENGAGE** button.

| Select | Name Of GSTP \$               | Category \$ | Enrolment Number<br>/ GSTP ID | Valid<br>Upto | Address                                                | Mobile<br>Number | Email Address      |
|--------|-------------------------------|-------------|-------------------------------|---------------|--------------------------------------------------------|------------------|--------------------|
|        | ANGAD<br>JASBIRSINGH<br>ARORA | GPDBA       | 121700000009GP3               |               | 12, asd, asd, Changlang,<br>Arunachal Pradesh - 792120 |                  | fsdkljkl@gmail.com |
| 0      | ANGAD<br>JASBIRSINGH<br>ARORA | СМАНС       | 121700000018GP4               |               | 12, dsf, dsf, Changlang,<br>Arunachal Pradesh - 792056 |                  | sdklaj@gamil.com   |
|        | ANGAD<br>JASBIRSINGH<br>ARORA | СМАНС       | 121700000020GPJ               |               | 12, as, sad, Changlang,<br>Arunachal Pradesh - 792056  |                  | asdas@gmail.com    |

**Note**: Only one GST Practitioner can be engaged at a time.

7. On clicking 'Engage' button, system will open the form of "Authorization / withdrawal of authorization for Goods and Services Tax Practitioner".

- 8. Open the drop-down and select the name of authorized signatory.
- 9. Make sure that 'Solemnly Authorize' radio button is selected.
- 10. Enter the Place.

#### 11. Click SUBMIT WITH DSC/ SUBMIT WITH EVC.

|                                                             | c and Services Tax                        |                                    |                                         |                                              |
|-------------------------------------------------------------|-------------------------------------------|------------------------------------|-----------------------------------------|----------------------------------------------|
|                                                             | s and Services Tax                        |                                    |                                         | ANGAD JASBIRSING                             |
| Dashboard                                                   | Services - GST Law - Search               | Taxpayer 🕶 Help 👻                  |                                         |                                              |
| ashboard > Serv                                             | ices > Engage / Disengage GST Practitio   | ner (GSTP)                         |                                         |                                              |
|                                                             |                                           |                                    |                                         |                                              |
| Form GST                                                    | PCT-05   [See Rule-83(6)]                 |                                    |                                         |                                              |
| Authorisatio                                                | on / withdrawal of authorisation for G    | oods and Services Tax Practitioner |                                         |                                              |
| -                                                           |                                           |                                    | • indicat                               | es mandatory fields                          |
| The Authoriz                                                | ed Officer                                |                                    |                                         |                                              |
| Central Tax/S                                               | State Tax.                                |                                    |                                         |                                              |
|                                                             |                                           | PART A                             |                                         |                                              |
| Sir / Madam                                                 |                                           |                                    |                                         |                                              |
| I Selec                                                     | -                                         | ▼ do hereby                        |                                         |                                              |
| solen                                                       | nly authorize                             | —                                  |                                         |                                              |
| withc                                                       | raw authorization of                      |                                    |                                         |                                              |
|                                                             |                                           | Number 07170000012CD7 for the pur  | rnoces of Section 49 read with rule 93( | 6) to perform the                            |
| following act                                               | vities on behalf of ANGAD JASBIRSING      | GH ARORA bearing GSTIN-07AJIPA157  | 2EN1Y :                                 | of to perform the                            |
| SI No.                                                      |                                           | List of Activities                 |                                         | Check Box                                    |
| 1                                                           | To furnish details of outward and inwa    | ard supplies                       |                                         | <b>v</b>                                     |
| 2                                                           | To furnish monthly, quarterly, annual     | or final return                    |                                         | <b>v</b>                                     |
| 3                                                           | To make deposit for credit into the ele   | ectronic cash ledger               |                                         | ✓                                            |
| 4                                                           | To file an application for claim for refi | und                                |                                         | 1                                            |
| 5                                                           | To file an application for amendment      | or cancellation of registration    |                                         | 1                                            |
|                                                             |                                           | 5                                  |                                         | _                                            |
|                                                             | of the ANCAD IACRIDCINCU ADODA            | s attached herewith.               |                                         |                                              |
| The consent                                                 | of the ANGAD JASDIKSINGH ARORA I          |                                    |                                         |                                              |
| The consent<br>Place•                                       | of the ANGAD JASDIKSINGH AKOKA I          |                                    |                                         |                                              |
| The consent<br>Place •<br>Enter Place                       |                                           |                                    |                                         |                                              |
| The consent<br>Place •<br>Enter Place                       |                                           | PACK                               |                                         |                                              |
| The consent<br>Place •<br>Enter Place                       |                                           | BACK                               | SUBMIT WITH EVC SUB                     | мIT WITH DSC                                 |
| The consent<br>Place •<br>Enter Place                       |                                           | BACK                               | SUBMIT WITH EVC SUB                     | MIT WITH DSC                                 |
| The consent<br>Place•<br>Enter Place<br>Date- <b>16/11</b>  | /2017                                     | BACK                               | SUBMIT WITH EVC SUB                     | MIT WITH DSC<br>Name-                        |
| The consent<br>Place •<br>Enter Place<br>Date- <b>16/11</b> | /2017                                     | BACK                               | SUBMIT WITH EVC SUB                     | мIT WITH DSC<br>Name-<br>signation / Status- |
| The consent<br>Place•<br>Enter Place<br>Date- <b>16/11</b>  | /2017                                     | BACK                               | SUBMIT WITH EVC SUB                     | MIT WITH DSC<br>Name-<br>signation / Status- |

Notes:

• The list of activities show all the check boxes enabled by default and the system does not allow un-checking any of these five options.

• As per the current functionality in GST Portal, a Taxpayer will have to engage the GST Practitioner for all the listed five activities.

• The GST Portal may allow un-checking the activities in future.

#### In case of SUBMIT WITH DSC

12. Once you click SUBMIT WITH DSC, the system will show a warning message; Click PROCEED.

| 5        | to make deposit i      |                                                                                                    |    |                       |
|----------|------------------------|----------------------------------------------------------------------------------------------------|----|-----------------------|
| 4        | To file an applicat    |                                                                                                    |    |                       |
| 5        | To file an applicat    | $\bigcirc$                                                                                                    |    |                       |
| The cons | sent of the ANGAD JASB |                                                                                                    |    |                       |
| Diaco •  |                        | Warning                                                                                                    |    |                       |
| Banga    | lore                   | These informations are being collected under the Provisions of the Proposed<br>Goods and Services Tax Act, 2017. Since All filled information along with<br>annexure are subject to verification in the GST regime, therefore, in case of<br>micleading / wrong / incorrect information with / without evidence shall attract |    |                       |
|          |                        | provisions of cancellation as per the Provisions of Proposed Goods and Services<br>Tax Act, 2017                                                                                                    | vc | SUBMIT WITH DSC       |
| Data de  |                        | CANCEL PROCEED                                                                                                    |    |                       |
| Date-10  | 0/11/2017              |                                                                                                    |    | Name-                 |
|          |                        |                                                                                                    |    | Designation / Status- |
|          |                        |                                                                                                    |    |                       |

13. Select the certificate and click the Sign button.

#### In case of SUBMIT WITH EVC.

12. Enter the OTP and click the **VALIDATE OTP** button.

| 5                    | to make deposit i   | or creat into the electronic cash leager                                       |                              |
|----------------------|---------------------|--------------------------------------------------------------------------------|------------------------------|
| 4                    | To file an applicat |                                                                                |                              |
| 5                    | To file an applicat |                                                                                |                              |
| The consent          | of the ANGAD JASB   | Please enter OTP                                                               |                              |
| Place •<br>Bangalore |                     | OTP has been sent to your Email and Mobile number registered at the GST portal |                              |
|                      |                     | CLOSE VALIDATE OTP                                                             | SUBMIT WITH DSC              |
| Date- <b>16/11</b>   | /2017               | Name- <b>ANG</b>                                                               | AD JASBIRSINGH ARORA         |
|                      |                     | De                                                                             | esignation / Status-Director |

| Dashboard > Services > User Services | Engage / Disengage GST Practitioner (G | STP) |
|--------------------------------------|----------------------------------------|------|
|--------------------------------------|----------------------------------------|------|

Success You have successfully sent request to engage the GST Practitioner and the ARN is : EA0711170000022.

Notes:

• An Email will be sent to the GST Practitioner once the Taxpayer engages him.

A notification will appear on the GST Practitioner's dashboard informing him about the Taxpayer's request to engage him.
13. Once the GST Practitioner accepts the Taxpayer's request, GSTP details will appear on the Taxpayer's **Profile** page, under **Contacts** section.

| 🖉 Good                                 | ds and s                                     | Service | es Tax                         |                                                 |                  |               | 🛓 GST 1        | raining |
|----------------------------------------|----------------------------------------------|---------|--------------------------------|-------------------------------------------------|------------------|---------------|----------------|---------|
| Dashboard                              | Services 👻                                   | GST Law | / Search                       | Taxpayer 😽 He                                   | elp <del>-</del> |               |                |         |
| Registration                           | Ledgers                                      | Returns | Payments                       | User Services                                   | Refu             | nds           |                |         |
| Quick Links<br>History of<br>Amendment |                                              |         | Profile<br>GST<br>Practitioner | Place of<br>Business<br>Authorized<br>Signatory |                  | Contacts      | Other Business |         |
| Chang<br>Manag<br>Regist               | ge Password<br>ge API Access<br>ter / Undate |         | MUKESH DHA                     | Name<br>NJIBHAI KARSHAL                         | A                | Mobile Number | Email Address  |         |
| DSC                                    |                                              |         |                                |                                                 |                  |               |                |         |

Notes:

a) If the GST Practitioner rejects the Taxpayer's request, the GSTP details will not appear on the Taxpayer's **Profile** page.
b) An email will be sent to both the Taxpayer as well as the GST Practitioner, informing about the decision taken by the GST Practitioner, i.e. whether the Taxpayer's request was accepted or rejected.

c) In case the Taxpayer has already requested to engage a GST Practitioner and his request is still waiting for an action, the Taxpayer will have to withdraw his request before he can send the engagement request to another GST Practitioner.

If the GST Practitioner (GSTP) has not accepted or rejected a Taxpayer's request, the Taxpayer will be able to withdraw his request of engagement.

- 14. To revoke the engagement request, follow the below steps:
- Go to Services > User Services > Engage / Disengage GST Practitioner (GSTP).
- Click the **REVOKE REQUEST** button.

 $\times$ 

| Engage / | Disengage | GST | Practitioner | (GSTP) |
|----------|-----------|-----|--------------|--------|
|----------|-----------|-----|--------------|--------|

Requested GST Practitioner Details

| Engagement ID  | Name Of<br>GSTP               | Category                           | Enrolment<br>Number / GSTP<br>ID | Address                                                          | Mobile<br>Number | Email Address               | Status  |
|----------------|-------------------------------|------------------------------------|----------------------------------|------------------------------------------------------------------|------------------|-----------------------------|---------|
| A0711170000022 | ANGAD<br>JASBIRSINGH<br>ARORA | Retired<br>Government<br>Officials | 071700000012GP7                  | 12, 12, 13,<br>14, 15,<br>North East<br>Delhi, Delhi<br>- 110053 | 9238723728       | shifali.gupta02@infosys.com | Pending |
|                |                               |                                    |                                  |                                                                  |                  | REVOKE RE                   | OUEST   |

The GST Portal will display a confirmation message, and will send an email notification to the GST Practitioner, notifying about the withdrawal.

### I want to disengage a GST Practitioner. How do I do that?

Perform the following steps to disengage a GST Practitioner:

- 1. As a Taxpayer, visit the URL: https://www.gst.gov.in, and login to the GST Portal with your user-ID and password.
- 2. Click Services > User Services > Engage / Disengage GST Practitioner (GSTP) option.

| Goods and Services Tax                     | ▲ GST Training ~                    |
|--------------------------------------------|-------------------------------------|
| Dashboard Services - GST Law Search T      | axpayer - Help -                    |
| Registration Ledgers Returns Payments      | User Services Refunds               |
| My Saved Applications                      | View/Download Certificates          |
| View Notices and Orders                    | View My Submissions                 |
| Contacts                                   | Search HSN / SAC                    |
| Holiday List                               | Feedback                            |
| Grievance / Complaints                     | Locate GST Practitioner (GSTP)      |
| Engage / Disengage GST Practitioner (GSTP) | Generate User Id for Advance Ruling |
| RETURN DASHBOARD > CR                      | Check Cash Balance                  |
| VIEW NOTICE(S) AND ORE                     | DER(S) > Liability ledger           |
|                                            | Credit ledger                       |

3. The GST Practitioner with whom the Taxpayer is already engaged, gets listed on the screen.

4. Click **Disengage** button.

| rrent GST Practitio | oner Details                     |                                    |                                  |                                                                 |                  |                 |         |
|---------------------|----------------------------------|------------------------------------|----------------------------------|-----------------------------------------------------------------|------------------|-----------------|---------|
| ARN                 | Name Of<br>GSTP                  | Category                           | Enrolment<br>Number / GSTP<br>ID | Address                                                         | Mobile<br>Number | Email Address   | Statu   |
| EA291117000004S     | MUKESH<br>DHANJIBHAI<br>KARSHALA | Retired<br>Government<br>Officials | 041700000002GPE                  | 35, 43, sfdfsd, sdf, sfd,<br>Chandigarh, Chandigarh<br>- 160019 |                  | safsf@gmail.com | Accepte |
|                     |                                  |                                    |                                  |                                                                 |                  |                 |         |
|                     |                                  |                                    |                                  |                                                                 |                  |                 |         |

5. System will open the form of "Authorization / withdrawal of authorization for Goods and Services Tax Practitioner"

- 6. Open the drop-down and select the name of authorized signatory.
- 7. Make sure that 'Withdraw authorization of' radio button is selected.
- 8. Enter the Place.
- 9. Click SUBMIT WITH DSC/ SUBMIT WITH EVC.

|                               |                                                                    |                                              |                                             | Skip to Main Content 🚺 A <sup>+</sup>        |                                                |  |
|-------------------------------|--------------------------------------------------------------------|----------------------------------------------|---------------------------------------------|----------------------------------------------|------------------------------------------------|--|
| Goods and Services Tax        |                                                                    |                                              |                                             | ANGAD JASBIRSINGH A                          |                                                |  |
| Dashboard                     | Services - GST Law -                                               | Search Taxpayer 👻                            | Help <del>-</del>                           |                                              |                                                |  |
| ishboard≻ Servi               | ices > Engage / Disengage G                                        | GST Practitioner (GSTP)                      |                                             |                                              |                                                |  |
|                               |                                                                    |                                              |                                             |                                              |                                                |  |
| Form GST F                    | PCT-05   [See Rule-83(6)                                           | 1                                            |                                             |                                              |                                                |  |
| Authorisatio                  | n / withdrawal of authoris                                         | ation for Goods and S                        | ervices Tax Practitione                     | r                                            |                                                |  |
|                               |                                                                    |                                              |                                             |                                              | <ul> <li>indicates mandatory fields</li> </ul> |  |
| To                            | ad Officer                                                         |                                              |                                             |                                              |                                                |  |
| Central Tax/S                 | itate Tax.                                                         |                                              |                                             |                                              |                                                |  |
|                               |                                                                    |                                              | PART A                                      |                                              |                                                |  |
| Sir / Madam                   |                                                                    |                                              |                                             |                                              |                                                |  |
| I Select                      |                                                                    | ▼ do he                                      | ereby                                       |                                              |                                                |  |
| - Odiece                      |                                                                    |                                              | ,                                           |                                              |                                                |  |
| solemi                        | nly authorize                                                      |                                              |                                             |                                              |                                                |  |
| 🔵 withdr                      | aw authorization of                                                |                                              |                                             |                                              |                                                |  |
| ANGAD JASE<br>following activ | <b>BIRSINGH ARORA</b> , bearing vities on behalf of <b>ANGAD J</b> | g Enrolment Number 071<br>ASBIRSINGH ARORA b | 700000012GP7 for the pearing GSTIN-07AJIPA1 | purposes of Section 48 read wit<br>572EN1Y : | th rule 83(6) to perform the                   |  |
| SI No.                        |                                                                    | List                                         | t of Activities                             |                                              | Check Box                                      |  |
| 1                             | To furnish details of outw                                         | ard and inward supplies                      |                                             |                                              | <b>v</b>                                       |  |
| 2                             | To furnish monthly, quart                                          | erly, annual or final retur                  | 'n                                          |                                              | V                                              |  |
| 3                             | To make deposit for credi                                          | it into the electronic cash                  | ledger                                      |                                              | <b>v</b>                                       |  |
| 4                             | To file an application for o                                       | claim for refund                             |                                             |                                              | <b>v</b>                                       |  |
| 5                             | To file an application for a                                       | amendment or cancellatio                     | on of registration                          |                                              | <b>V</b>                                       |  |
|                               |                                                                    |                                              |                                             |                                              |                                                |  |
| The consent o                 | of the ANGAD JASBIRSING                                            | GH ARORA is attached he                      | erewith.                                    |                                              |                                                |  |
| Place •                       |                                                                    |                                              |                                             |                                              |                                                |  |
| Enter Place                   |                                                                    |                                              |                                             |                                              |                                                |  |
|                               |                                                                    |                                              |                                             |                                              |                                                |  |
|                               |                                                                    |                                              | BAC                                         | SUBMIT WITH EVC                              | SUBMIT WITH DSC                                |  |
|                               |                                                                    |                                              |                                             |                                              |                                                |  |
| Date- <b>16/11/</b>           | /2017                                                              |                                              |                                             |                                              | Name-                                          |  |
|                               |                                                                    |                                              |                                             |                                              | Designation / Status-                          |  |
|                               |                                                                    |                                              |                                             |                                              |                                                |  |
|                               | and Services Tax Network                                           | Site La                                      | ist Undated on                              | Designed & Developed                         | by GSTN                                        |  |
| 2016-17 Goods                 | and oci need tax neework                                           |                                              |                                             |                                              |                                                |  |

10. Once you click **SUBMIT**, the system will show a warning message; Click **PROCEED**.

| 5 To make deposit |                      |                     | or credit into the electronic cash ledger                                                                                                    |    | ×                              |  |
|-------------------|----------------------|---------------------|----------------------------------------------------------------------------------------------------|----|--------------------------------|--|
|                   | 4                    | To file an applicat |                                                                                                    | 1  |                                |  |
|                   | 5                    | To file an applicat | $(\mathbf{I})$                                                                                                    |    |                                |  |
|                   | The consent of       | the ANGAD JASB      | Warning                                                                                                    |    |                                |  |
|                   | Bangalore            |                     | These informations are being collected under the Provisions of the Proposed<br>Goods and Services Tax Act, 2017. Since All filled information along with<br>annexure are subject to verification in the GST regime, therefore, in case of<br>misleading / wrong / incorrect information with / without evidence shall attract<br>provisions of cancellation as per the Provisions of Proposed Goods and Services<br>Tax Act, 2017 | vc | SUBMIT WITH DSC                |  |
|                   | Date- <b>16/11/2</b> | 2017                | CANCEL PROCEED                                                                                                    |    | Name-<br>Designation / Status- |  |

11. An email will be sent to the GST Practitioner as well as the Taxpayer once the disengagement is complete.

12. After the GST Practitioner is disengaged, he / she will not be able to perform any activities on behalf of the Taxpayer, neither will the GST Practitioner have any access of the Taxpayer's dashboard.